## 陕西省中小企业融资服务平台

## 一企业操作指南

## 1. 登录

### 1.1 注册

在浏览器中搜索"陕西省中小企业融资服务平台"或者在网址栏输入网址,访问 陕西省中小企业融资服务平首页,通过鼠标点击右上角"企业注册"跳转到企业 注册页面。如实填写企业信息进行注册。

|                                                                                                    |                                                                                                    | 用 しょう しょう しょう しょう しょう しょう しょう しょう しょう しょう    |                                                                                                    |
|----------------------------------------------------------------------------------------------------|----------------------------------------------------------------------------------------------------|----------------------------------------------|----------------------------------------------------------------------------------------------------|
| 首页 特色金融专区 ~ 重点企业专区                                                                                                    | 金融机构 金融     金融     金融  金融     金融  金融 | 护品 融资需求 政                                    | 策服务 资讯信息 平台介绍                                                                                                    |
|                                                                                                    |                                                                                                    |                                              |                                                                                                    |
| 11,106 家 56 家 3,4<br>入社企业 全副机构数 融合等                                                                                                    | 84 项 4,073,<br>求 需求全额                                                                                                    | 032.32 万元 3,67<br>累计接信                       | 72 著 651,793.84 万元<br>修信金额                                                                                                    |
| 融资需求动态                                                                                                    |                                                                                                    | 最新授信动态                                       |                                                                                                    |
| • 安康****有限公司                                                                                                    | <b>80万</b> 2021-11-29                                                                                                    | • 安康****有限公司                                 | <b>80万</b> 2021-11-29                                                                                                    |
| <ul> <li>安康****有限公司</li> </ul>                                                                                                    | 8075 2021-11-29                                                                                                    | <ul> <li>安康****有限公司</li> </ul>               | 8075 2021-11-29                                                                                                    |
| 「読み」を注意し、     「「「「」」」     「「」」     「「」」     「「」」     「」     「」     「」     「」     「」     「」     「」     「」     「」     「」     「」     「」     「」     「」     「」     「」     「」     「」     「」     「」     「」     「」     「」     「」     「」     「」     「」     「」     「」     「」     「」     「」     「」     「」     「」     「」     「」     「」     「」     「」     「」     「」     「」     「」     「」     「」     「」     「」     「」     「」     「」     「」     「」     「」     「」     「」     「」     「」     「」     「」     「」     「」     「」     「」     「」     「」     「」     「」     「」     「」     「」     「」     「」     「」     「」     「」     「」     「」     「」     「」     「」     「」     「」     「」     「」     「」     「」     「」     「」     「」     「」     「」     「」     「」     「」     「」     「」     「」     「」     「」     「」     「」     「」     「」     「」     「」     「」     「」     「」     「」     「」     「」     「」     「」     「」     「」     「」     「」     「」     「」     「」     「」     「」     「」     「」     「」     「」     「」     「」     「」     「」     「」     「」     「」     「」     「」     「」     「     「」     「」     「」     「」     「」     「」     「」     「」     「」     「」     「」     「」     「」     「」     「」     「」     「」     「」     「」     「」     「」     「」     「」     「」     「」     「」     「」     「」     「」     「」     「」     「」     「」     「」     「」     「」     「」     「」     「」     「」     「」     「」     「」     「」     「」     「」     「」     「」     「」     「」     「」     「」     「」     「」     「」     「」     「」     「」     「」     「」     「」     「」     「」     「」     「」     「」     「」     「」     「」     「」     「」     「」     「     「」     「」     「」     「」     「」     「」     「     「」     「」     「」     「     「」     「」     「     「」     「」     「」     「」     「」     「」     「」     「」     「」     「」     「」     「」     「」     「」     「」     「」     「」     「」     「」     「」     「     「」     「」     「     「     「     「     「     「     「     「     「     「     「     「     「     「     「     「     「     「     「     「     「     「     「     「     「     「     「 |                                                                                                    | ☆ 計 ● 一 一 一 一 一 一 一 一 一 一 一 一 一 一 一 一 一 一    | <ul> <li>▲登录 ✓</li> <li>▲登录 ✓</li> <li>▲登录 ✓</li> <li>▲登录 ✓</li> <li>▲企业注册</li> <li>取务</li> <li>资讯信息</li> <li>平台介绍</li> </ul> |
|                                                                                                    |                                                                                                    | R                                            | F用户注册 <sup>ER</sup>                                                                                                    |
|                                                                                                    | i û                                                                                                    | 8 请输入手机号码                                    | ā.                                                                                                    |
| 以信促融 陕毗元                                                                                                    |                                                                                                    | ◎ 请输入验证码                                     | 0                                                                                                    |
|                                                                                                    |                                                                                                    | ◎ 请输入短信验证                                    | <b>正码</b> 发送手机验证码                                                                                                    |
|                                                                                                    |                                                                                                    | ▲ 請輸入6-16位8                                  | 8码,区分大小写                                                                                                    |
|                                                                                                    |                                                                                                    | 合 请再次输入您的                                    | 的登录曲码                                                                                                    |
| K                                                                                                    |                                                                                                    | <ul> <li>阅读并同意《用</li> <li>阅读并同意《平</li> </ul> | 户注册协议》<br>台服务规则》                                                                                                    |
|                                                                                                    |                                                                                                    |                                              | 免费注册                                                                                                    |

### 1.2 找回密码

#### 通过登录页面忘记密码按钮可以找回密码。

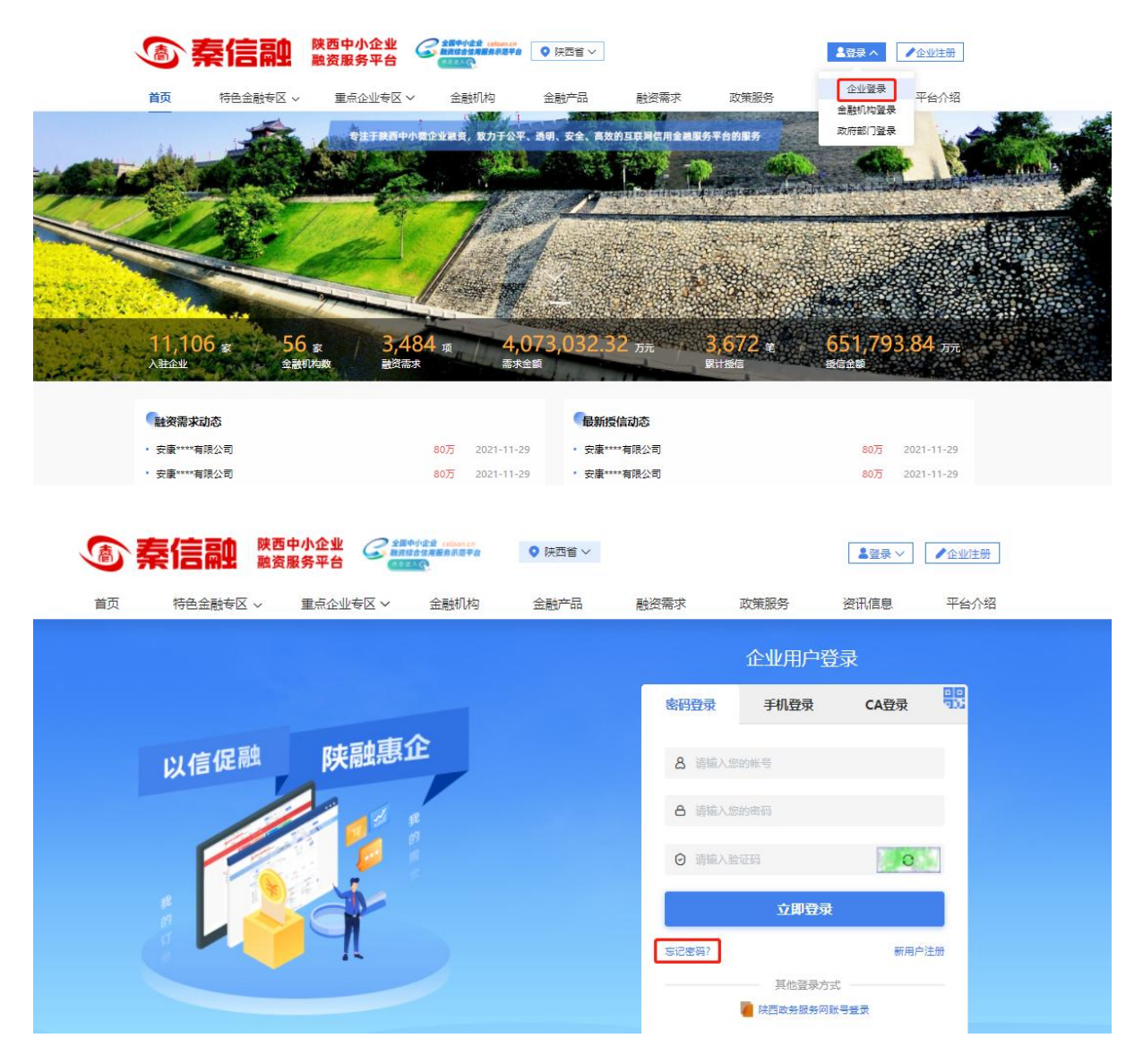

通过输入注册手机号码,验证码实现重置密码。

| 意 秦信融 陈西中小企业 Cateria and the second second seco | ■ 査査 マ ● 企业注册           |
|----------------------------------------------------------------------------------------------------|-------------------------|
| 首页 特色金融专区 > 重点企业专区 > 金融机构 金融                                                                                                    | 的产品 融资需求 政策服务 资讯信息 平台介绍 |
|                                                                                                    | 忘记密码                    |
| 以信促融陕融惠企                                                                                                    | <b>备</b> 请输入注册的手机号      |
|                                                                                                    | ④ 请输入验证码                |
|                                                                                                    | ⊘ 请输入退借验证码 发送手机验证码      |
|                                                                                                    | ▲ 请输入6-16位密码,区分大小写      |
|                                                                                                    | ▲ 清晰认识吗                 |
|                                                                                                    | 确定找回                    |

## 1.3 登录

在平台首页点击登录,选择企业登录。可通过帐号密码或手机号验证码方式登录。

|    | 陕西中小企业融<br>SHAANXI SME FINANCING | 资服务平台     | 全国中小全党 celoan.cn     BJRは合性用服务示型平台     CTITATE | ♥ 陕西省 > |                           |       | <b>1</b> 登录 | / 企业注册 |
|----|----------------------------------|-----------|------------------------------------------------|---------|---------------------------|-------|-------------|--------|
| 首页 | 特色金融专区 ~                         | 重点企业专区 🗸  | 金融产品                                           | 金融机构    | 融资需求                      | 政策服务  | 资讯信息        | 平台介绍   |
|    |                                  |           |                                                |         |                           | 企业用户  | 受录          |        |
|    | - =                              | n+ 司h 百 f | ĉ                                              |         | 密码                        | 再登录   | 手机登录        | 90     |
|    | 以信促融                             | 陕融志       |                                                |         | 8 1111                    | 入您的能量 |             |        |
|    |                                  |           | R.                                             |         |                           |       |             |        |
|    |                                  | 1 🌠       |                                                |         | 0 iiii                    |       |             |        |
|    |                                  |           |                                                |         | <ul> <li>() 请编</li> </ul> | 认验证码  | 0           |        |
|    |                                  | 9         |                                                |         | 0                         | 立即登   | 渌           |        |
|    |                                  |           |                                                |         |                           |       | 忘记密码? 新用户   | 注册     |
|    |                                  |           |                                                |         |                           |       |             |        |

|                           | ♥ 陕西省 ∨ |                 |           |
|---------------------------|---------|-----------------|-----------|
| 首页 特色金融专区 > 重点企业专区 > 金融机构 | 金融产品    | 融资需求 政策服务       | 资讯信息 平台介绍 |
|                           |         | 企业用             | 白登录       |
|                           |         | 密码登录 <b>手机登</b> | 灵 CA登录 ①  |
| 以信促融 陕融惠企                 |         | 8 请输入手机号码       |           |
|                           |         | 合 清输入验证码        | O         |
|                           |         | ◎ 请输入验证码        | 发送手机验证码   |
|                           |         | 立即              | 登录        |
|                           |         | 忘记密码?           | 新用户注册     |
|                           |         | 其他登 陕西政务服       | 绿内驮号登录    |

## 2. 企业中心

## 2.1 企业认证

注册成功登录后发布融资需求或申请产品会提示"请先认证企业信息"。

| 豪素信融 <sup>陳西中小</sup><br>融资服务      | 企业 ( 通先认证企业信息<br>平台                 | ×                                     | 账号: 企业中心   退出           |   |
|-----------------------------------|-------------------------------------|---------------------------------------|-------------------------|---|
| 首页 特色金融专区 > 重点企                   | 业专区 ~ 金融机构 金麗                       | 融产品 融资需求 政策服务                         | 资讯信息 平台介绍               |   |
| Contraction The                   |                                     |                                       |                         |   |
| 11,106 ਡ 56 ਡ<br>∧ਬੇ£ੇ±           | 3,484 项 4,073,<br>副2需求 需求金额         | 032.32 л <del>л</del> 3,672 ж<br>Виже | 651,793.84 лл.<br>неалы |   |
| 「融资需求动态                           |                                     | 《最新授信动态                               |                         |   |
| • 安康****有限公司                      | 80万 2021-11-29                      | • 安康****有限公司                          | <b>80万</b> 2021-11-29   | 4 |
| · 安康****有限公司                      | 80万 2021-11-29                      | · 安康****有限公司                          | 80万 2021-11-29          | 相 |
| · 安康****有限公司                      | 8073 2021-11-29                     | • 安康****有限公司                          | 8075 2021-11-29         |   |
| 全設产品智能匹配<br>大和国路者算法检查<br>正配全融产品 → | <b>资需求一键发布</b><br>为这提供通过需求<br>建发布 → | 金融产品对比<br>可我最多个全部产品<br>进行对比 →         |                         |   |

在网站首页点击"企业中心"进入企业用户中心。在工作台中点击"我的认证"。 上传企业营业执照,填写各项信息进行实名认证(点击"企业信息采集及查询授 权委托书"可以查看具体内容),确认无误后提交验证。

| 首页                     | 特色金融专区 ~      | 重点企业专区~                                                                                                    | 金融机构                                                       | 金融产品                                                                                                    | 融资需求                                                                                                    | 政策服务    | · 资讯信息 | 平台介绍 |  |
|------------------------|---------------|----------------------------------------------------------------------------------------------------|------------------------------------------------------------|----------------------------------------------------------------------------------------------------|----------------------------------------------------------------------------------------------------|---------|--------|------|--|
|                        | ////          |                                                                                                    | <b>企</b> !<br>为企业                                          | <b>业用户中心</b><br>解决融资难问                                                                                                    |                                                                                                    |         |        |      |  |
|                        | <b>(</b> )    | 上传照片要求                                                                                                    |                                                            |                                                                                                    |                                                                                                    |         |        |      |  |
| 1000<br>1000<br>1011 全 | 迎您登录!<br>9未认证 | <ol> <li>         ・请上传最新证件课件         <ul> <li>2、图片支持格式:jpg/t</li> <li>3、请使用像素大于6007</li> <li>4、经微信传输过的图片:</li> </ul> </li> <li> <b>营业执照</b>(以下均为必填项)     </li> </ol> | 的彩色扫描件或离<br>png/bmp格式;<br>万像素的相机或手<br>导致图片失真,译             | 如妈照,如便用夏即件谓<br>机拍摄,图片大小不超<br>翡脸免使用经微信传输过                                                                                                    | 御霊公草上传(推<br>过10M;<br>姑的图片。                                                                                                    | 厚便用原件电子 | 版);    |      |  |
| ⇒ 订单                   | 管理            |                                                                                                    |                                                            |                                                                                                    | 0                                                                                                    |         |        |      |  |
| 我的                     | )产品申请<br>)需求  |                                                                                                    |                                                            | 营                                                                                                    | 业执照                                                                                                    |         |        |      |  |
| ■ 我的                   | 政策            |                                                                                                    |                                                            |                                                                                                    | +                                                                                                    |         |        |      |  |
|                        | DIATE DIATE   |                                                                                                    |                                                            |                                                                                                    |                                                                                                    |         |        |      |  |
| ■ 信息                   | 建护            |                                                                                                    |                                                            | ΟX                                                                                                    | —                                                                                                    |         |        |      |  |
|                        |               | * 统一社会信<br>* 身份认<br>* 法<br>* 成<br>:<br>:<br>:<br>:<br>:<br>:<br>:<br>:<br>:<br>:<br>:<br>:<br>:<br>:<br>:<br>:<br>:<br>:<br>:                                        | 田代码: 请 正号码: 请 人姓名: 请 ① ① ① ① ① ① ① ① ① ① ① ① ① ① ① ① ① ① ① | 请上代<br>输入统一社会信用代<br>输入身份证号码<br>输入法人姓名<br>选择日期<br>输入法出册资本<br>。<br>"<br>"<br>推确填写,具体到们<br>此承写起出处常可回命<br>和<br>和入验证码<br>司意接权协议<br>司意信用承诺书<br>是文证件信息。 | ★書业执展正面 送日 送日 送日 ● ● < | ★別子     |        |      |  |

## 2.2 企业中心首页

企业认证通过后会出现"已认证"标识,首页显示企业信息、信用等级、企业信 用报告。最新订单跟踪下我的需求显示发布的需求订单状态,我的产品申请下显 示申请金融产品的状态。 智能推荐下显示平台推荐的金融产品,点击"我要申请"可以查看产品详情,点击"立即申请"就可以申请该产品。

| 第二日本<br>(○)<br>(○)<br>(○)<br>(○)<br>(○)<br>(○)<br>(○)<br>(○)<br>(○)<br>(○)                                        | <b>企业信度</b><br>统一社会信用代码:<br>成立日期: 注册资本<br>最后登录时间:2021-09-18 | 企业积分<br>: 万元<br>(富                            | 企业信用报告           AA级           用等级           得分详情    |  |
|----------------------------------------------------------------------------------------------------|-------------------------------------------------------------|-----------------------------------------------|------------------------------------------------------|--|
| <ul> <li>订单管理</li> <li>我的产品申请</li> <li>我的需求</li> <li>第次的政策</li> <li>我的认证</li> <li>我的爱权</li> <li>6 復見集护</li> </ul> | 最新订单跟踪<br>我的需求 我的产品申请<br>订单跟踪状态:                            | <b>新石根初</b> 編求订单                              |                                                      |  |
| <ul> <li>我的认证</li> <li>我的授权</li> </ul>                                                                            | 智能推荐                                                        |                                               |                                                      |  |
| <b>家</b> , 信息/维护                                                                                                  | 智能推荐                                                        | 暂无最新需求订单                                      |                                                      |  |
|                                                                                                    | 5元<br>(京次規模<br>利率范語:<br>信用担保:<br>所願机构:<br>我要申请              | 万元<br>注款功順<br>和率范囲:<br>自用担保:<br>所願机构:<br>武要申请 | 万元<br>方元<br>送款功城植<br>和率范围:<br>信用担係:<br>所成机构:<br>我要申请 |  |

### 2.3 产品申请

点击"我的产品申请"可以查看本企业申请所有金融产品,可以点击上方状态进行筛选,也可直接搜索产品名称。

| -      | 全部 授信中 2 已授信待确认                              | 0 撮合成功 0 已成交 0 | 已过期订单 0                            |    |
|--------|----------------------------------------------|----------------|------------------------------------|----|
| 欢迎您登录! | 申请总数: 2条                                     |                | 请输入产品名称                            | Q  |
| 首页     | 产品名称: 日本 日本 日本 日本 日本 日本 日本 日本 日本 日本 日本 日本 日本 | 申请贷款额度(万元):    | 状态: <b>授信中</b><br>申请时间: 2021-09-17 | 查看 |
| 订单管理   |                                              |                |                                    |    |
| 我的弄求   | 产品名称:<br>机构名称:                               | 申请贷款额度(万元):    | 状态: <b>授信中</b><br>申请时间: 2021-09-16 | 查看 |
| 我的政策   | ŧ                                            | 共2条 10条页 ∨ < 1 | 前往 1 页                             |    |
| 我的认证   |                                              |                |                                    |    |

### 2.4 我的需求

点击"我的需求"可以查看本企业发布的所有需求,可以点击上方状态进行筛选, 也可直接搜索产品名称。需求发布后系统自动审核,点击"查看"可以需求及进 度详情。

| 首页          | 特色金融专区 ~ | 重点企业专区 🗸         | 金融机构     | 金融产品                            | 融资需求     | 政策服务                    | 资讯信息  | 平台介绍   |  |
|-------------|----------|------------------|----------|---------------------------------|----------|-------------------------|-------|--------|--|
|             | X////    |                  | 1<br>7 2 | <mark>企业用户中心</mark><br>业解决融资难问题 |          |                         |       |        |  |
|             | 1        | 我的需求             |          |                                 |          |                         |       | 发布融资需求 |  |
|             |          | 全部 待审核 0         | 审核不通过 0  | 授信中 2 已过期                       | 0 已授信待确认 | 、 <mark>0 撮合成功 0</mark> | 已成交 0 |        |  |
| X           | 迎您登录!    | 需求总数: 2条         |          |                                 |          | 请输入                     | 需求名称  | Q      |  |
| ▲ 首         | Δ        | 需求名称:<br>期望融资金额: |          | 状态:授信中                          | 发布时间:    | 10:20:18                | 3     | 查看     |  |
| <b>ې</b> آر | 单管理      | 需求名称:            |          |                                 |          |                         |       |        |  |
| 我的          | 的产品申请    | 期望融资金额:          |          | 状态:授信中                          | 发布时间:    | 17:09:04                | μ.    | 查香     |  |
| 我的          | 的需求      |                  | 共2       | 条 10条/页 ~                       | < 1 >    | 前往 1 页                  |       |        |  |

点击右上角"发布融资需求",填写相关信息,点击提交即可发布融资需求。

| 1               | 发布融资需求以下均为必 | 填页                                      |        |
|-----------------|-------------|-----------------------------------------|--------|
|                 | 需求名称        | 请选择                                     | ~      |
| 欢迎您登录!<br>● 已认证 | 期望融资金额      | 清输入融资金额                                 | (人民币)  |
| 會 首页            | 期望年化利率      | 最低年化率 % - 最高年化率 %                       |        |
| ⇒ 订单管理          | 期望期限:       | 请选绎                                     | ~      |
| 我的产品申请<br>我的需求  | 担保方式: (     | ● 连带责任保证 ── 般保证 ── 信用 ── 保证 ── 抵押 ── 质押 |        |
| ■ 我的政策          | 意向银行: (     | 1 福定 〇 全部                               |        |
| 我的认证            | 融资用途        | 请因并或没来想问我了                              | ~      |
| ♥ 我的授权          |             |                                         | 0/300字 |
| <b>象</b> 信息维护   |             | 國委并同意《平台服务规则》                           |        |
|                 |             | 援交 返回                                   |        |

### 2.5 我的政策

0

点击"我的政策"可以查看本企业申请的所有政策,可以按名称和审核状态搜索

|        | 政策名称: 请输入政策名称 申请状态: 待审批 ~~    | Q 搜索  |
|--------|-------------------------------|-------|
| 欢迎您登录! | 共有政策数:4条                      |       |
|        | 政策名称:<br>申请状态: <del>待审批</del> | 申请时间: |
| 订单管理   |                               |       |
| 我的产品申请 | 政策名称:                         |       |
| 我的需求   | 申请状态:侍审批                      | 申请时间: |
| 我的政策   |                               |       |
|        | 政策名称:                         |       |

## 2.6 我的授权

点击"我的授权"可以查看本企业的授权信息,可以查看本企业信息以及授权日 期等。

|        | 企业信息采集及信息查询授权委托书                                             |                                                  | 授信状态: • 有效                     |
|--------|--------------------------------------------------------------|--------------------------------------------------|--------------------------------|
|        | 用户名:                                                         | 统一社会信用代码:                                        |                                |
| 欢迎您登录! | 法定代表人:                                                       | 法定代表人手机号码:                                       |                                |
| ● 己认证  | 联系人:                                                         | 联系电话:                                            |                                |
| ▲ 首页   | 授权书签订日期: 2021-09-15 17:24:21                                 | 授权有效期至: 长期有效                                     |                                |
| ⇒ 订单管理 | 尊敬的用户:                                                       |                                                  |                                |
| 我的产品申请 | 一,授权企业在此同意并授权陕西中小企业融资服务平台                                    | 对授权企业相关信息予以采集和查询。 所涉企业                           | 相关信息包括但不限于如下信                  |
| 我的需求   | 息: 企业基本信息、企业基础信息、企业情况、企业财务情况<br>行企业成员个人征信报告等。                | 2、企业资产信息、企业公共信用信息、企业借贷                           | 情况、企业司法信息、人民银                  |
| 📔 我的政策 | 二、授权企业在此同意并确认上述"采集和查询"包括从国<br>括历史信息及更新),也包括从行业协会、社会团体、互联网    | 家机关、政府部门、事业单位、金融机构等相关音<br>l信息平台渠道等取得上述信息。授权企业在此授 | 阶和单位采集上述信息 (包<br>又上述有关部门和单位向陕西 |
| ● 我的认证 | 省发展改革和科技局提供本家庭上述信息。<br>三、授权企业在此同意并授权陕西省发展改革和科技局例             | 用本企业的上述信息。                                       |                                |
| ♥ 我的授权 | 四、授权企业在此承诺国家机关、政府部门、事业单位等<br>陕西省发展改革和科技局根据要求可以向上述部门和单位提供     | 部门和单位,因行政管理、公共服务的需要,可1<br>生上述信息。                 | 以直接查询企业的上述信息。                  |
| 象 信息维护 | 五、本委托书所涉全部授权自本授权书委托书签订之日起<br>六、授权企业在此声明并确认其已知悉并理解本授权委托<br>后里 | 性效,永久授权。<br>书的全部内容,并自愿承担因提供非公开信息及1               | 页面信息可能导致的任何不利                  |

## 2.7 信息维护

点击"信息维护",基本资料维护可以修改本企业基本信息,保存后提交。

|        | 基本资料维护 | 密码修改                                      |                                 |
|--------|--------|-------------------------------------------|---------------------------------|
| 欢迎您登录! | 账号:    |                                           |                                 |
| 首页     | 联系人:   |                                           |                                 |
| ,订单管理  | 联系电话:  |                                           | ▲ 上传企业logo                      |
| 我的产品申请 |        |                                           | 提示:                             |
| 我的需求   | 企业邮箱:  |                                           | 1、图片大小为200K以内<br>2、图片格式为jpg\ppg |
| 我的政策   | 企业所在地: | 陕西省 • ・ ・ ・ ・ ・ ・ ・ ・ ・ ・ ・ ・ ・ ・ ・ ・ ・ ・ |                                 |
| 我的认证   | 详细地址:  |                                           |                                 |
|        |        |                                           |                                 |

密码修改可以用手机号和验证短信修改账号的密码。若要修改本账号手机号码, 点击"手机号变更",填写新号码进行变更。

| 基本资料维护          | <u>密码修改</u>                  |
|-----------------|------------------------------|
| 欢迎您登录!<br>● 已认证 | 手机号变更?                       |
| 首页 图片验证码:       | 请输入验证码 5 7 b 7               |
| 订单管理 短信验证码:     | 请输入您的验证语 发送手机检证码             |
| 珑的产品申请 新密码:     | 输入新密码,6-20位字母、数字、常用符号,至少两项组合 |
| 跋的需求 确认新密码:     | 请再次输入您的新密码                   |
| 我的政策            | 保存                           |
| 我的认证            |                              |
| 我的授权            |                              |
|                 |                              |

| 基本资料维护 | 密码修改   |                  |
|--------|--------|------------------|
| Ŧ      | 机号变更   | ×                |
| 8      |        |                  |
| 图片     | 新的手机号: | 请输入手机号码          |
| 短信     | 图片验证码: | 请输入验证码 2 P 8 1   |
|        | 短信验证码: | 请输入短信验证码 发送手机验证码 |
| 确认     |        | 确定               |
|        |        |                  |
|        |        |                  |

# 3. 融资需求流程

### 3.1 发布需求

企业登录后在网站首页发布融资需求,也可以在企业中心发布融资需求,填写对 应信息,选择意向银行,然后提交。需求发布后在企业中心"我的需求"可以查

### 看。需求发布后系统自动审核,点击可以查看详情。

| 首页                                      | 特色金融专区 🗸 🛛 重点1 | ≥业专区 ∨ 金融产品          | 金融机构 融资需求             | 政策服务 资讯信息                   | 平台介绍                    |
|-----------------------------------------|----------------|----------------------|-----------------------|-----------------------------|-------------------------|
| 一社会需求动                                  | 态              |                      | ✓ 最新授信动态              |                             | Ø                       |
| • 西安****有P                              | <b></b> 長公司    | <b>24万</b> 2021-09-  | 16 · 西安****有限公司       | 50万                         | 2021-09-15 (2021-09-15) |
| • 西安****有阿                              | <b>股公司</b>     | 60万 2021-09-         | 6 · 西安****有限公司        | 100万                        | 2021-09-15 服务热线         |
| • 陕西****有                               | <b>艮</b> 公司    | 100万 2021-9-1        | 16 • 陕西****有限公司       | 100万                        | 2021-09-15 便 (?)        |
| 金融产品智                                   | iitua:         | <b>建资需求</b> 一键发布     | 金融产品对比                | 企业额度精准测算                    | 朝朝御中心                   |
| 大数据精准算                                  |                | ま为認提供融资需求<br>- 建发布 → | 可选择多个金融产品<br>进行对比 →   | 根据企业自身情况     进行额度精准规算     → |                         |
|                                         |                | SUP                  | 全融产品                  |                             |                         |
| 1                                       | 发布融资需          | 求 以下均为必填项            |                       |                             |                         |
| -                                       |                | 需求名称 请选择             |                       |                             | ~                       |
| ☆迎怨                                     | 登录!<br>从证      | 期望融资金额               |                       | 万元 (人目                      | <del>ह</del> क)         |
| ▲ 首页                                    |                | 期望年化利率:最低年化率         | % - 最高年化率             | %                           |                         |
| ⇒ 订单管理                                  | <b>#</b>       | 期望期限: 请选择            |                       |                             | ~                       |
| 我的产品                                    | 自申请            | 担保方式: • 连带责任保证       | ○ 一般保证 ○ 信用 ○ 保证      | ○ 抵押 ○ 质押                   |                         |
| 我的高习                                    |                | 意向银行: 💿 指定 🕐 全話      | β                     |                             |                         |
|                                         | R<br>T         | 请选择或搜索意向             | 银行                    |                             | ×                       |
|                                         | π.<br>Ω        | 融资用途                 |                       |                             |                         |
| ● 5455€                                 | ^<br>A         |                      |                       | 0/3                         | 100字 //                 |
|                                         |                | 🧧 阅读并同意《平台           | 台服务规则》                |                             |                         |
|                                         |                | 提交                   | 返回                    |                             |                         |
| 首页 特色金                                  | :融专区 ~   重点企业专 | 区 🗸 金融机构             | 金融产品 融资需求             | 政策服务 资讯信息                   | 思 平台介绍                  |
|                                         | ///////        | 企:<br>1 0 0 0        | 业用户中心                 |                             | An and the second       |
|                                         |                |                      | M CK 162 CF AL 174 26 |                             |                         |
| (A)                                     | 我的需求           |                      |                       |                             | ★ 发布融资需求                |
| 100000000000000000000000000000000000000 | 全部             | 寺审核 0 审核不通过 0 扎      | 受信中 2 已过期 0 已授信待報     | 角认 0 撮合成功 0 已成交 0           |                         |
| 欢迎您登录!                                  | 需求总数: 2条       |                      |                       | 请输入需求名称                     | Q                       |
|                                         | 需求名称:          | -                    |                       |                             |                         |
| (☆) 首页                                  | 期望融资金额         | 1                    | 状态: 授信中 发布时间          | 10:20:18                    |                         |
| ⇒ 订单管理                                  | 需求名称:          |                      |                       |                             | 香蓋                      |
| 我的产品申请                                  | 期望融资金额         |                      | 状态: 授信中 发布时间          | ]: 17:09:04                 | ==                      |
| 11 我的政策                                 |                | 共2条                  | 10条/页 〈 1 〉           | 前往 1 页                      |                         |
|                                         |                |                      |                       |                             |                         |

### 3.2 授信中

需求发布自动审核通过后,状态变为"授信中",机构(意向银行)可以看到本 需求。

| 首页  | 特色金融专区 ~ | 重点企业专区 ~ | 金融机构     | 金融产品                      | 融资需求     | 政策服务      | 资讯信息  | 平台介绍     |  |
|-----|----------|----------|----------|---------------------------|----------|-----------|-------|----------|--|
|     |          | //////   | 1<br>7 2 | <b>企业用户中心</b><br>业解决融资难问题 |          |           |       |          |  |
|     | 1        | 我的需求     |          |                           |          |           |       | 发布融资需求   |  |
|     |          | 全部 待审核 0 | 审核不通过 0  | 授信中 2 已过期                 | 0 已授信待确认 | 10 撮合成功 0 | 已成交 0 |          |  |
| X   | 如您登录!    | 需求总数: 2条 |          |                           |          | 请输入       | 需求名称  | Q        |  |
|     | ♥已认证     | 需求名称:    |          |                           |          |           |       |          |  |
| 含首  | 顷        | 期望融资金额:  |          | 状态: 授信中                   | 发布时间:    | 10:20:18  | 3     |          |  |
| * 订 | 单管理      | 需求名称:    |          |                           |          |           |       |          |  |
| 我   | 的产品申请    | 期望融资金额:  |          | 状态: 授信中                   | 发布时间:    | 17:09:04  | ν.    | <u> </u> |  |
| 我   | 的需求      |          | 共 2      | 条 10条/页 ~                 | < 1 >    | 前往 1 页    |       |          |  |
| ₩ 我 | 的政策      |          |          |                           |          |           |       |          |  |

### 3.3 授信待确认

机构确定授信后,状态变为"授信待确认"。点击查看可以看到机构给出的金额、 利率、贷款期限等信息,若同意则点击"确认贷款"选择"是",若不同意则点 击"确认贷款"选择"否"。

| 我的需求                                                                                                    | 融资需求              |
|----------------------------------------------------------------------------------------------------|-------------------|
| 全部 待审核 0 审核不通过 0 损信中 1 已过期 0 已损信待确认 1 撮合成功 0 已成交 0                                                                                                    |                   |
| 次迎您登录! 需求已数:2条 请输入需求名称                                                                                                    | Q                 |
| <ul> <li>需求名称:</li> <li>第三次公報:</li> <li>第三次公報:</li> <li>第二次公報:</li> <li>第二次公報:</li></ul> | 查看                |
| ↓ 订单管理                                                                                                    |                   |
| 市小山の。<br>第3回を設定の語い。<br>秋志:<br>已接信侍論从<br>发布时何:<br>17:09:04<br>満い気数                                                                                                    | 查查                |
| 111111111111111111111111111111111111                                                                                                    |                   |
|                                                                                                    |                   |
|                                                                                                    |                   |
|                                                                                                    | ÷× 介绍             |
|                                                                                                    |                   |
|                                                                                                    |                   |
| 總是百需要此笔货款?                                                                                                    | ·资 <del>志</del> 水 |
|                                                                                                    |                   |
| 就迎您登录! 需求总数: 2 条 请输入需求名称                                                                                                    | Q                 |

|        | 全部 待审核           | 日本 (以1 振)       | 合成功 0 已成交 0 |    |
|--------|------------------|-----------------|-------------|----|
| 欢迎您登录! | 需求总数: 2 条        |                 | 请输入需求名称     | ٩  |
| ● 日本社  | 需求名称:            | 状态:援信中 发布时间:    |             | 童酒 |
| ⇒ 订単管理 | Carrier Carrier  |                 |             |    |
| 我的产品申请 | 未求名称:<br>期望融资金额: | 扶志:已爱信诗编以 发布时间: |             |    |
| 我的需求   |                  |                 |             |    |

### 3.4 撮合成功

企业确定贷款后需求状态变为"撮合成功"。

|        | 我的需求             |                                                                                             |             |          | ▼ 发布融资需求 |
|--------|------------------|---------------------------------------------------------------------------------------------|-------------|----------|----------|
|        | 全部 待审核 0 审核不道    | 1<br>1<br>1<br>1<br>1<br>1<br>1<br>1<br>1<br>1<br>1<br>1<br>1<br>1<br>1<br>1<br>1<br>1<br>1 | 已授信待确认 0 撮合 | 成功1 已成交0 |          |
| 欢迎您登录! | 需求总数: 2条         |                                                                                             |             | 请输入需求名称  | Q        |
|        | 需求名称:<br>期望融资金额: | 状态: 授信中                                                                                     | 发布时间:       |          | 樹田       |
| ·订单管理  | 5+0h.            |                                                                                             |             |          |          |
| 我的产品申请 | 扁水杏林:<br>期望融资金额: | 状态 撮合成功                                                                                     | 发布时间:       |          | 查看       |
| 我的需求   |                  |                                                                                             |             |          |          |
|        |                  | 共2条 10条页 ~ <                                                                                | 1 > 前往 *    | 页        |          |

### 3.5 已成交功

机构点击"结果反馈",将最终需求贷款信息反馈给平台,需求最终状态变为"已 成交"。

| 全部 待审核 0 审核不通过     一  | 0 授信中 0 已过期 0 已授信待确认 1 撮合成功 0 已成交 1 |         |
|-----------------------|-------------------------------------|---------|
| 需求总数: 2 条             | 请输入需求名称                             | Q       |
| 」<br>需求名称:<br>期望融资金额: | 状态: 已授信待确认 发布时间:                    | 确认贷款 查看 |
| The short by          |                                     |         |
| 需水凸标:<br>期望融资金额:      | 状态:已成交 发布时间:                        | 查看      |
| 需求名称: 期望融资金额:         | 状态:已成交 发布时间:                        |         |

# 4. 融资产品流程

#### 4.1 申请产品

企业进入金融产品,点击"加入对比"可以对比不同产品信息(一次最多对比四 个产品信息)。 选择产品点击"查看详情"可以查看产品信息,点击"立即申请"即可申请该产品。

| ⑤秦             | 信融            | 陕西中小<br>融资服务 |              | 小全型 celoan.co<br>合信用服务示范平台 | • 陕      | 西省~   |         |                 | 岛 账号: 15029 | 297921 企业中心 | 退出             |
|----------------|---------------|--------------|--------------|----------------------------|----------|-------|---------|-----------------|-------------|-------------|----------------|
| 首页             | 特色金融专区        | ~ 重新         | 后心心全区 ~      | 金融机构                       | 金融       | 产品    | 融资需求    | 政策服务            | 资讯信         | 息平台         | 紹              |
| 担保方式           | t: 不限 j       | 连带责任保证       | 一般保证         | 信用保                        | 证抵押      | 质押    |         |                 |             |             |                |
| 利率范围           | 1: 不限         | 5%以下         | 5%-8% 8%-1   | 2% 12%                     | 以上       |       |         |                 |             |             |                |
| 贷款规模           | : 不限          | 100万以下       | 200万及以下      | 500万及以7                    | 下 500万-1 | 1000万 | 1000万以上 |                 |             |             |                |
| 贷款期限           | ą: 不限         | 6个月及以下       | 12个月及以下      | 12-36个月                    | 月 36个月   | 以上    |         |                 |             |             |                |
| 特色产品           | 品: 不限 :       | 年纳税3万以       | 固资200W       | 偏股型                        | 偏债基型     | 货币基金  | 知识产权    | 政采贷 科           | 技技术业知道      | 日产权 更多 🔽    |                |
| 申请额度↑          | 贷款利率↓         | 申请期限↓        |              |                            |          |       |         | 总数: 126 个       | 请输入产品名称查    | 8           | ٩              |
|                |               |              |              |                            |          |       |         |                 |             |             | n.             |
|                | 1-50万         |              | 1-36个月       | 4                          | 4.35-8%  |       | 信       | 用<br>· · ·      | 宣善详情        | 加入对比        | J <sub>e</sub> |
|                | 24.m//90194   |              | 32,87,945496 |                            |          |       | 1214    | /334            | 申请次数:       | 0次 对接成功:0笔  |                |
|                |               |              |              | Ū                          |          |       |         |                 |             |             |                |
|                | 1-80万         |              | 1-12 个月      | 1                          | 1-5.65%  |       | 信       | 用               | 宣誓详情        | 加入对比        | J              |
|                | 贷款规模          |              | 贷款期限         |                            | 利率范围     |       | 担保      | 方式              | 申请次数:       | 0次 对接成功:0笔  | I              |
| 首页             | 特色金融专区        | ~ 重          | 点企业专区 🗸      | 金融机构                       | 构 🚽      | 金融产品  | 融资需     | 球 政             | 策服务         | 资讯信息        | 平台介绍           |
| -              |               |              |              |                            |          |       |         |                 |             |             | ←返回            |
|                | 万<br>贷款规模     |              |              | 个月<br>信贷期限                 | ∃        |       | 利率      | <b>》%</b><br>范围 |             |             |                |
| 信贷类型:<br>联系人及联 | 银行信贷<br>(系电话: |              | 担保方式: 信用     |                            | ÷.       | 这布时间: |         |                 |             | 立即申诉        | <b>j</b>       |
| )产品详情          |               |              |              |                            |          |       |         |                 | 推荐产         | 10          |                |

## 4.2 授信中

企业申请的产品在企业中心"我的产品申请"中可以看到,刚申请产品状态为"授信中"。

| BI                                      | 北田中府         |           |        |           |         |            |    |   |
|-----------------------------------------|--------------|-----------|--------|-----------|---------|------------|----|---|
| 欢迎您登录!                                  | 全部     投信中 3 | 已授信待确认 () | 酸台成功 0 | 日成交 0     | 已过期订单 0 | 请输入产品名称    | \$ | Q |
| <ul> <li>● 已认证</li> <li>● 首页</li> </ul> | 产品名称:        |           |        | nhe/12) . | 状态: 授信  | <b>中</b>   | 查香 |   |
|                                         | 机构名称:        |           | 中请贡款额  | 暖(刀兀):    | 中谊时间;   | 2021-09-23 |    |   |

### 4.3 已授信待确认

机构授信后,产品申请订单状态变为"已授信待确认"。企业可以点击"查看" 查看订单详情。若同意贷款,点击"确认贷款"后选择"是",若放弃贷款,点 击"确认贷款"后选择"否"。

|                 | 我的产品申请              |              |                                             |                 |
|-----------------|---------------------|--------------|---------------------------------------------|-----------------|
|                 | 全部 授信中 2 已授信待确认 1 描 | 恰成功 0 已成交 0  | 已过期订单 0                                     |                 |
| 欢迎您登录!<br>● 已认证 | 申请总数:3条             |              | 请输入产品名称                                     | Q               |
| 首页              | 产品名称: :<br>机构名称:    | 授信额度(万元):    | 状态: <mark>已授信待确认</mark><br>申请时间: 2021-09-23 | <b>查</b> 看 确认贷款 |
| 订单管理<br>我的产品申请  | 产品名称:<br>机构名称:      | 申请贷款额度(万元):  | 状态: 授信中<br>申调时间: 2021-09-17                 | 童香              |
|                 | 全部 授信中 2 已授信待确认 1   | 撮合成功 0 已成交 0 | 已过期订单 0                                     |                 |
| 欢迎您登录!<br>● 已认证 | 申请总数:3条 是否贷款        |              | × 请输入产品名:                                   | 称               |
| 貢               | 产品名称:               | =            | 状态: 已授信待确认<br>申请时间: 2021-09-23              | 查看<br>确认贷款      |
| 丁单管理            |                     |              |                                             |                 |
| 的产品申请           | 产品名称: 四日二,          | 需要此笔贷款?      | 状态: 授信中                                     | 直看              |
| 需求              | 机构名称:               | 否            | 中间时间: 2021-09-17                            |                 |
|                 | 产品名称·               |              | 状态・接信中                                      |                 |

### 4.4 撮合成功

企业确认贷款后,产品订单状态变为"撮合成功"。

| 1              | 我的产品申请            |              |                        |                  |   |
|----------------|-------------------|--------------|------------------------|------------------|---|
| 1000(107)(201) | 全部 授信中 2 已授信待确认 1 | 撮合成功 0 已成交 0 | 已过期订单 0                |                  |   |
|                | 申请总数:3条           |              |                        | 请输入产品名称          | Q |
| ▲ 首页           | 产品名称: ;<br>机构名称:  | 授信额度(万元):    | 状态: <b>撮合</b><br>申请时间: | 成功<br>2021-09-23 |   |
| び単管理           |                   |              |                        |                  | _ |
| 我的产品申请         | 产品名称:             |              | 状态: 授信·                | 中<br>            |   |

### 4.5 已成交

机构将最终交易结果反馈给平台,产品订单最终状态变为"已成交"。

| 1               | 我的产品申请                               |              |                                    |      |  |  |
|-----------------|--------------------------------------|--------------|------------------------------------|------|--|--|
| 欢迎您登录!<br>● 已认证 | 全部 授信中 2 已授信待确认 0 申请总数: 4条           | 撮合成功 0 已成交 2 | 已过期订单 0<br>清输入产品4                  | 国称 Q |  |  |
| ▲ 订单管理          | 产品名称:                                | 放款金额(万元):    | 状态: <b>已成交</b><br>申请时间: 2021-09-23 | 查看   |  |  |
| 我的产品申请          | 产品名称: 2010年1月1日日<br>机构名称: 2011年1月1日日 | 放款金额(万元):    | 状态: <b>已成交</b><br>申请时间: 2021-09-23 | 查看   |  |  |